# STY-605404: Utfylling av søknad i BEST-K

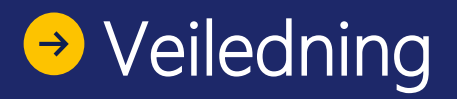

# BANE NOR

# Informasjon om veilederen

Hensikten med veilederen er å tydeliggjøre hvordan man skal fylle ut søknader om sportilgang for arbeider i og ved Bane NORs infrastruktur i BEST-K etter bestemmelser i <u>TJN kapittel 9. arbeider i sporet.</u>

Veilederen gjelder for alle som skal søke om sportilgang for å arbeidet i og ved Bane NOR infrastrukturen. Veilederen anses som spesielt nyttig for personer nye til bestillinger i Best-K, men **skal følges av både nye og erfarne** for å sikre en riktig og standardisert utfylling av søknader.

#### Formålet med standardiseringen av er å:

- Effektiviserer behandlingstid for sportilgangskoordinator og operativt rutekontor gjennom gjenkjennelig innhold.
- Sikrer at riktig informasjon blir opplyst i alle felter, noe som bidrar til å senke behov for ekstra avklaringer, telefonsamtaler og eposter.

#### Kunngjøring - TJN: 9.8-BN Planlegging av arbeid

 Det skal være en driftsoperativ kunngjøring for arbeid i spor eller arbeid som krever frakobling av kontaktledningsanlegg. Kunngjøringen skal beskrive <u>hvor, når</u> og <u>hvordan</u> arbeidet skal foregå. Unntak: Togleder eller togekspeditør kan tillate arbeid uten kunngjøring hvis det har oppstått et akutt behov.

Ved spørsmål til spesifikt innhold i instruksen, ta kontakt med din nærmeste sportilgangskoordinator.

#### NB!

Dette dokumentet er «klikkbart», det vil si alle kapitler i innholdsfortegnelsen, samt en «Tilbake-knapp» på hver side som vil sende deg enten til deg tilbake til innholdsfortegnelsen eller direkte til ønsket søknad. Dokumentet inneholder også noen klikkbare lenker i teksten som tar deg til ekstern dokumentasjon der dette er vurdert hensiktsmessig.

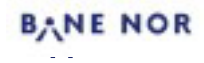

# Innholdsfortegnelse

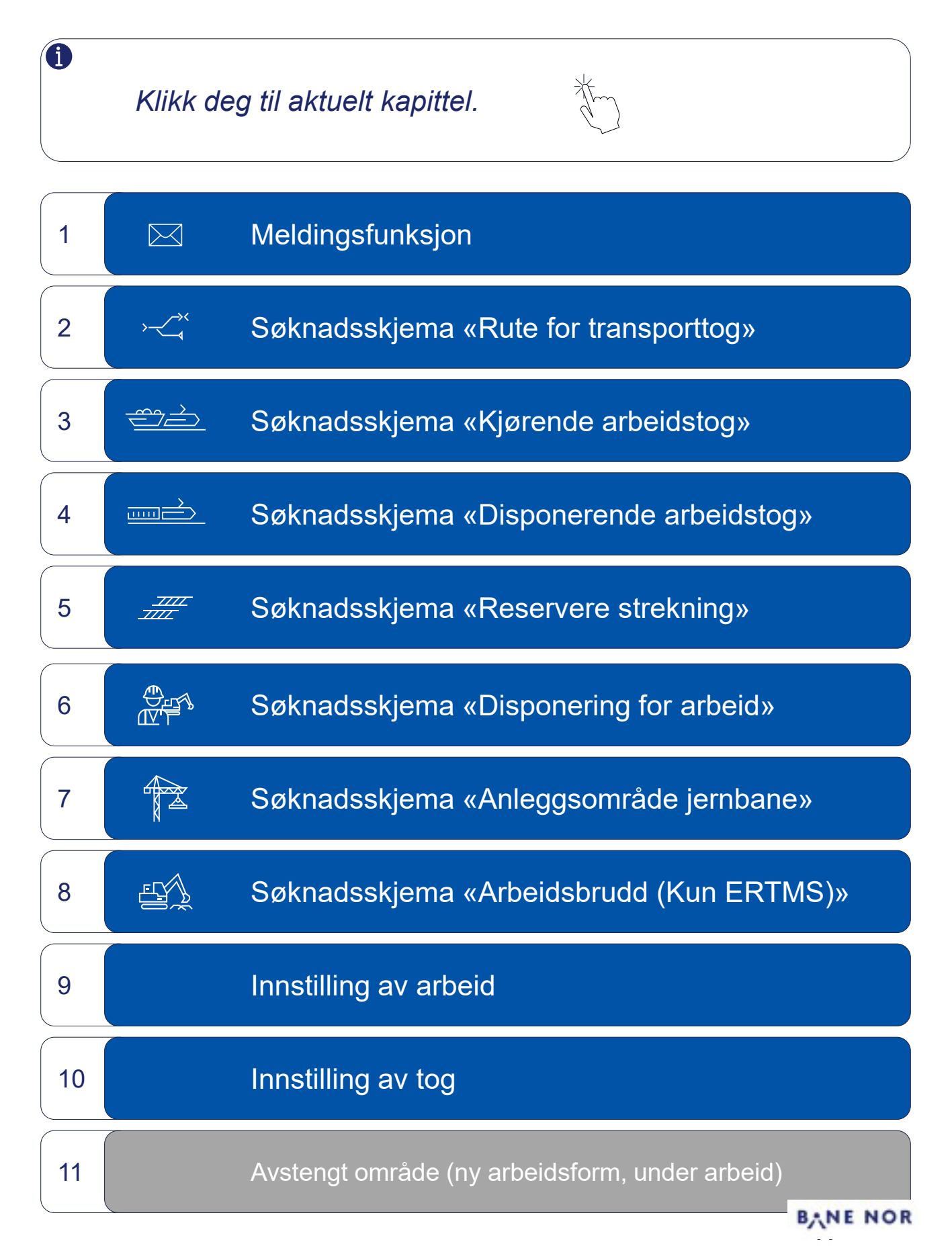

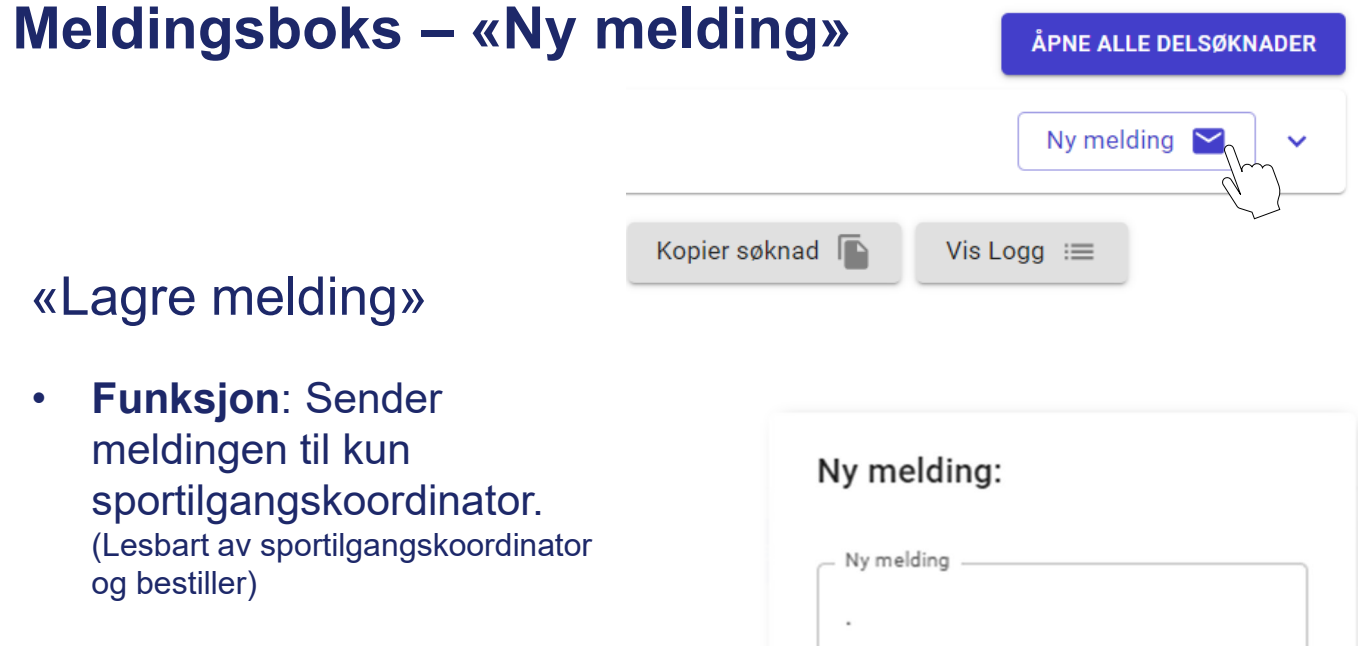

 Bruk: Legg til ekstra informasjon om søknaden eller for å stille spørsmål til sportilgangskoordinator.

|   | .,                                   |
|---|--------------------------------------|
| ſ | Ny melding                           |
|   |                                      |
|   | Legg til vedlegg                     |
|   | Avbryt Send                          |
|   | Lagre melding                        |
|   | Lagre melding og send til rutekontor |

### «Lagre melding og send til rutekontor»

- Funksjon: Sender melding til sportilgangskoordinator. Når søknaden sendes fra sportilgangskoordinator vil operativt rutekontor også kunne se meldingen.
- Bruk: Legg til ekstra
   informasjon om søknaden som
   både
   sportilgangskoordinatorene og
   operativ rutekontor kan se.

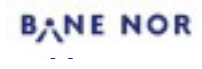

### Felles for alle søknader:

#### Tittel

 Tittel feltet skal fylles ut slik ['UKE' og 'Stasjon' eller 'Strekning'] Eks: «Uke 45 Kongsvinger Stasjon» eller «Uke 46 Bergen – Arna»

#### Sportilgangskoordinator

 Trykk på nedtrekksmenyen og velg området/strekningen du skal arbeide på.

EKS: (Eidsvoll) - Fåberg

#### Banekode og BTP-id (TCR-id)

 Banekode og BTP-id (TCR-id) skal fylles ut hvis det skal sendes søknad til en TCR i ARBIS.

EKS: «Banekode: BB,» og «BTP-id: BB02733»

#### Rutetermin

• Trykk på nedtrekksmenyen og velg rutetermin søknaden er gjeldende for

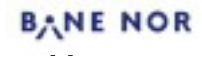

# Utfylling av «Rute for transporttog»

Søknad «Rute for transporttog» benyttes når det skal kjøres transport fra A-B. Det vil si når det skal kjøres materiell og/eller en maskin til eksempelvis et anleggsområde jernbane.

| Dato(er) <ul> <li>Velg datoen(e) for ruten</li> </ul>                                                                                                    | Legg til 🗸                                                                |
|----------------------------------------------------------------------------------------------------|---------------------------------------------------------------------------|
| Strekning                                                                                                    | Meldinger (0)                                                             |
| <ul><li>Stasjon:</li><li>Velg stasjonen transporttoget skal kjøre fra og til</li></ul>                                                                                                    | Rute for transporttog Kjørende arbeidstog                                 |
| VIKTIGI Skriv i meldingsfunksjonen «Ny melding» nederst i høyrehjerne hvilket<br>av følgende tidspunkter (avgangstiden eller ankomsten) som er viktigst for<br>ruten. Dette vil hjelpe ruteplanleggerne med å tegne opp den mest<br>hensittsmessige ruten for transporttoget | Rute for arbeidstog (strekning med togmelding)<br>Disponerende arbeidstog |
| Ankomst<br>• Angi togets ankomst i antall timer og minutter [tt:mm]                                                                                                    | Reservere strekning<br>Disponering for arbeid                             |
| Avgang:<br>• Angi tidspunkt for avgang i antall timer og minutter [tt:mm]                                                                                                    | Anleggsområde jernbane<br>Innstilling av arbeid                           |
| Stoppvarighet: 5<br>• Fylles ut ved behov                                                                                                    | Innstilling av tog<br>Arbeidsbrudd (Kun ERTMS)                            |
| Stoppaktivitet 6<br>• Fylles ut ved behov                                                                                                    |                                                                           |
| <ul> <li>Kjøretøy</li> <li>Velg kjøretøy fra nedtrekksmenyen</li> </ul>                                                                                                    |                                                                           |
| <ul> <li>Last, Lengde og Maks hastighet</li> <li>Feltene fylles ut automatisk ved valg av kjøretøy.</li> <li>Vist det står feil i feltene Last, Lengde eller Maks hastighet skal det<br/>korrigeres ved å trykke på aktuelt felt, og fylle inn riktige tall</li> </ul>       |                                                                           |
| Wontaktpersoner     9       Fyll ut kontaktpersonene for søknaden                                                                                                    |                                                                           |
| <ul><li>BN kontaktperson</li><li>Skal fylles ut: Navn og mobil</li></ul>                                                                                                    |                                                                           |
| <ul> <li>Personalleder (personallederen til fører)</li> <li>Skal fylles ut : Navn og mobil</li> </ul>                                                                                                    |                                                                           |
| Fører <ul> <li>Skal fylles ut: Navn og togradio</li> </ul>                                                                                                    |                                                                           |

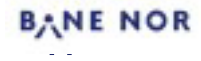

### Utfylling av «Rute for transporttog»

Søknad «Rute for transporttog» benyttes når det skal kjøres transport fra A-B. Det vil si når det skal kjøres materielle og/eller en maskin til eksempelvis et anleggsområde jernbane.

| 468084: Rute for tran                       | sporttog                |                     | <stasjon> til <stasjon> Inger</stasjon></stasjon> | dato(er) valgt            |          | Kladd    | ■ ^             |
|---------------------------------------------|-------------------------|---------------------|---------------------------------------------------|---------------------------|----------|----------|-----------------|
| SØKNAD                                      | 1                       |                     |                                                   |                           |          |          |                 |
| <b>Strekning</b><br>Viktig: Velg avgangstic | d eller ankomsttid hvis | en av disse er vikt | igst.                                             |                           |          |          |                 |
| Stasjon 2                                   | Ankomst 3               | Avgang 4            | Stoppvarighet 5                                   | Stoppaktivitet 6 Kjøretøy | Last 8   | Lengde 8 | Maks. hastighet |
| ▼<br>Verdi mangler                          | tt:mm                   | tt:mm               | tt:mm:ss                                          | ·····                     | ·        |          | •               |
| Verdi mangler                               | tt:mm                   | tt:mm               | tt:mm:ss                                          | ·                         | <b>.</b> |          | ¢               |
| Kontaktpersoner                             | 9                       |                     |                                                   |                           |          |          |                 |
| Туре                                        | Na                      | avn                 | Mobil                                             | Togradio                  | E-post   | Merknad  | 3r              |
| Bane NOR kontaktpe                          | rson –                  |                     |                                                   |                           |          |          |                 |
| Personalleder                               | ·                       |                     |                                                   |                           |          |          |                 |
| Fører                                       | ¥                       |                     |                                                   |                           |          |          | •               |

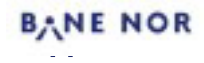

# Utfylling av «Kjørende arbeidstog»

Søknad «Kjørende arbeidstog» benyttes når et arbeidstog skal kjøre over en strekning og skal ha muligheten til å iverksette arbeid etter avtale med toglederen eller togekspeditøren.

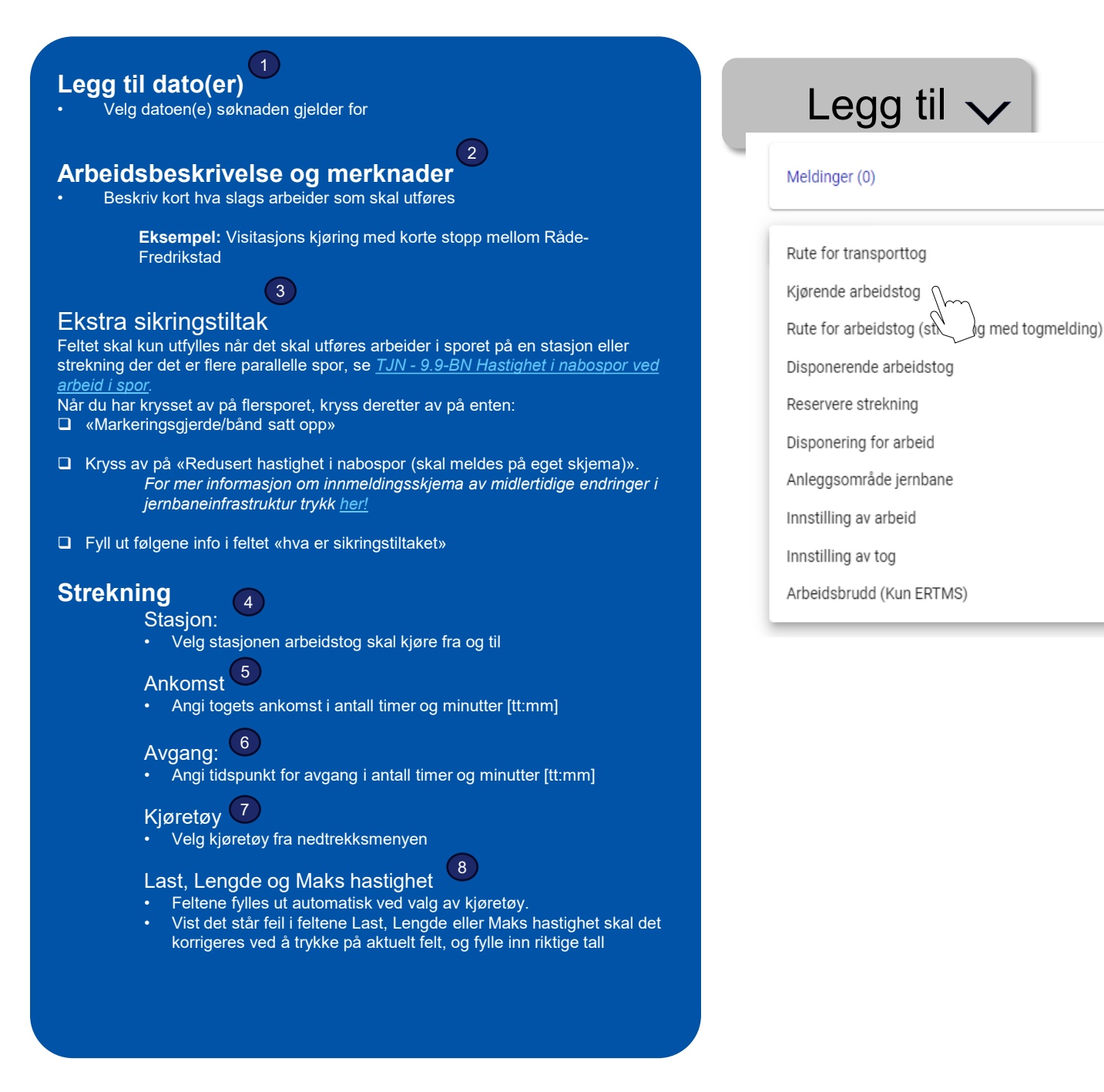

BANE NOR

### Utfylling av «Kjørende arbeidstog»

Søknad «Kjørende arbeidstog» benyttes når et arbeidstog skal kjøre over en strekning og skal ha muligheten til å iverksette arbeid etter avtale med toglederen eller togekspeditøren.

#### Følgende skal fylles ut:

|                                                                                                    | Legg til 🗸                                                                                                    |
|----------------------------------------------------------------------------------------------------|----------------------------------------------------------------------------------------------------|
|                                                                                                    | Meldinger (0)                                                                                                    |
| <ul> <li>Particular and the provided and the provided and</li></ul> | Rute for transporttog<br>Kjørende arbeidstog<br>Rute for arbeidstog (st. ) g med togmelding)<br>Disponerende arbeidstog<br>Reservere strekning<br>Disponering for arbeid<br>Anleggsområde jernbane<br>Innstilling av arbeid<br>Innstilling av tog<br>Arbeidsbrudd (Kun ERTMS) |
| Image: Constant personent of the second second s                                          |                                                                                                    |

- Fører
- Skal fylles ut: Navn og togradio

TJN: kapittel 9 Arbeid i spor

# Utfylling av «Kjørende arbeidstog»

Søknad «Kjørende arbeidstog» benyttes når et arbeidstog skal kjøre over en strekning og skal ha muligheten til å iverksette arbeid etter avtale med toglederen eller togekspeditøren.

| 468153: Kjørende arbeidstog                 |                      | <stasjon> til <stasjon></stasjon></stasjon> | Ingen dato(er) valgt   |            |          | Kladd             | <b>i</b> ^ |
|---------------------------------------------|----------------------|---------------------------------------------|------------------------|------------|----------|-------------------|------------|
| SØKNAD<br>LEGG TIL DATO(ER)                 | der                  |                                             |                        |            |          |                   |            |
| Ekstra sikringstiltak 3                     |                      |                                             |                        |            |          |                   |            |
| Markeringsgjerde/bånd sa                    | itt opp              | Redusert hastighet i nabosp                 | or (skal meldes på ege | et skjema) |          |                   |            |
| Beskrivelse av sikringstiltak fo            | r kunngjøring i FIDO |                                             |                        |            |          |                   |            |
| Strekning                                   |                      |                                             |                        |            |          |                   |            |
| Stasjon 4                                   | Ankomst 5            | Avgang 6                                    | Kjøretøy 7             | Last       | 8 Lengde | 8 Maks. hastighet | 8          |
| ▼<br>Verdi mangler                          | tt:mm                | tt:mm                                       |                        | <b>v</b>   |          |                   |            |
| ▼<br>Verdi mangler                          | tt:mm                | tt:mm                                       |                        | •          |          |                   |            |
| Elsikkerhetsplan 9<br>Ingen O Med frakoblin | ng 🔿 Uten frakobling |                                             |                        |            |          |                   |            |
| Kontaktpersoner                             |                      |                                             |                        |            |          |                   |            |
| Туре                                        | Navn                 | Mobil                                       |                        | Togradio   | E-post   | Merknader         |            |
| Bane NOR kontaktperson                      | ·                    |                                             |                        |            |          |                   |            |
| Personalleder                               | ·                    |                                             |                        |            |          |                   |            |
| Fører                                       | ·                    |                                             |                        |            |          |                   | •          |

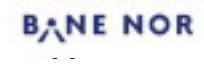

### Utfylling av «Disponerende arbeidstog»

Søknad «Disponerende arbeidstog» benyttes når man skal kjøre arbeidstoget frem og tilbake på en blokkstrekning.

#### Følgende skal fylles ut:

#### Legg til dato(er)

Velg datoen(e) søknaden gjelder for

#### Kontinuerlig arbeid 2

 Trykk kun «kontinuerlig arbeid» når disponeringen skal være sammenhengende over 24timer.

#### Arbeidsbeskrivelse og merknader 🕙

Kort beskriv hva som utføres av arbeid.

Eksempel: Generisk kontroll av KL med LM2 mellom Brumunddal og Rudshøgda

#### Ekstra sikringstiltak

Feltet skal kun utfylles når det skal utføres arbeider i spor på en stasjon eller strekning der det er flere parallelle spor, se <u>TJN - 9.9-BN Hastighet i nabospor ved arbeid i spor</u>.

Når du har krysset av på flersporet, kryss deretter av på enten:

- «Redusert hastighet i nabospor (skal meldes på eget skjema)»
   For mer informasjon om innmeldingsskjema av midlertidige endringer i jernbaneinfrastruktur trykk <u>her!</u>
- □ Fyll ut følgene info om hva sikringstiltaket er.

#### Strekning eller Stasjon

#### Stasjon: 5

Velg stasjonen arbeidstoget skal kjøre fra og til

#### Strekning: 6

- •Det er viktig å angi hele blokkstrekningen som skal disponeres, og det gjøres ved å informere om teknisk stasjon (TS) samt stasjonen man skal kjører ut fra og avslutt på.
- I feltet «kjøring stater» skal man fylle inn stasjonen man skal starte kjøringen fra. I feltet «strekning» fyll inn navnet stasjonen man IKKE kjører ut fra, for så å velge nærmeste nabostasjon innenfor området man disponerer. Feltet «kjøring slutter» velg stasjonen hvor dissoneringen avslutter.

#### Eksempel:

- Du kjører ut fra Ørtfjell og disponerer Ørtfjell Fauske. Alle mellomliggende stasjoner er ubetjent, og kjøringen skal avsluttes i Fauske. I feltet for "strekning" skriver du inn Fauske, og finner strekningen TS Rognan - Fauske. Når du har valgt TS, setter du i "kjøring slutter" feltet Fauske. Om du velger TS - Fauske Oteråga, har du angitt en strekning som ikke inngår i ditt disponerte område.
  - Kjøring starter: Ørefjell
  - Strekning: TS Rognan Fauske
  - Kjøring slutter: Fauske

# Legg til 🗸

#### Meldinger (0)

Rute for transporttog

Kjørende arbeidstog

Rute for arbeidstog (strekning med togmelding)

Disponerende arbeidstog

Reservere strekning

1

Disponering for arbeid

Anleggsområde jernbane

Innstilling av arbeid

Innstilling av tog

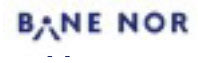

### Utfylling av «Disponerende arbeidstog»

Søknad «Disponerende arbeidstog» benyttes når man skal kjøre arbeidstoget frem og tilbake på en blokktenking.

#### Følgende skal fylles ut:

#### Strekning eller Stasjon

Ankomst (5) (6)

Angi arbeidstogets ankomst i antall timer og minutter [tt:mm]

#### Avgang:

Angi arbeidstogets avgang i antall timer og minutter [tt:mm]

#### Kjøretøy

Velg kjøretøy fra nedtrekksmenyen

#### Last, Lengde og Maks hastighet

- · Feltene fylles ut automatisk ved valg av kjøretøy.
- Vist det står feil i feltene Last, Lengde eller Maks hastighet skal det korrigeres ved å trykke på aktuelt felt, og fylle inn riktige tall

#### Arbeidsområder 🧵

- Trykk arbeidsområder og velg riktig arbeidsområdet fra listen
- Arbeidsområder skal fylles ut når disponeringen er på en stasjon som er inndelt med arbeidsområder. Dette gjelder kun stasjoner som har akseltellere.
   Eksempelvis Bergen og Arna st. har akseltellere og er inndelt i arbeidsområder.

#### Elsikkerhetsplaner<sup>(8)</sup>

Elsikkerhetsplan er et dokument som beskriver hvordan elsikkerheten skal ivaretas for et konkret arbeidsoppdrag, på eller nær ved Bane NORs elektriske anlegg. *For mer invasjon se* <u>STY-605543</u> *Elsikkerhetsplaner – instruks* 

Elsikkerhetsplan skal være klart før arbeidet gjennomføres. Gå til <u>Ekraftportalen</u> for innmelding av Elsikkerhetsplaner.

- Trykk på «Ingen» dersom arbeid ikke krever elsikkethetsplan
- · Trykk på «med frakobling» dersom arbeidet krever fra kobling
  - Legg ved elsikkerhetsplan
  - · Fyll ut «fra signal» og «til signal» som elsikkerhetsplanen gjelder fra og til
  - Fyll ut Elsikkerhetsrummer
  - Legg til leder for elsikkerhet (LFS): Navn, mobil eller togradio
- Trykk på «uten frakobling» dersom arbeidet ikke krever frakobling.
  - Legg ved elsikkerhetsplan (elsikkerhetsplan skal begrunne hvorfor det ikke er behov for frakobling).

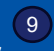

#### Kontaktpersoner

Fyll ut kontaktpersonene for søknaden

#### **BN** kontaktperson

Skal fylle ut: Navn og mobil

#### Personalleder (personallederen til fører)

• Skal fylles ut : Navn og mobil

#### Fører

Skal fylle ut: Navn og togradio

# Legg til 🗸

#### Meldinger (0)

Rute for transporttog

Kjørende arbeidstog

Rute for arbeidstog (strekning med togmelding)

Disponerende arbeidstog

Reservere strekning

Disponering for arbeid

Anleggsområde jernbane

Innstilling av arbeid

Innstilling av tog

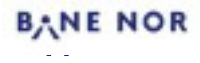

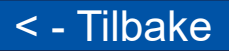

### Utfylling av «Disponerende arbeidstog»

Søknad «Disponerende arbeidstog» benyttes når man skal kjøre arbeidstoget frem og tilbake på en blokktenking.

| SØKNAD<br>LEGG TIL DATO(ER)                                                                                                    |
|----------------------------------------------------------------------------------------------------|
|                                                                                                    |
| Korteste arbeidstid                                                                                                    |
| Arbeidsbeskrivelse og merknader                                                                                                    |
| Ekstra sikringstiltak 4                                                                                                    |
| 🗋 Markeringsgjerde/bånd satt opp                                                                                                    |
| Beskrivelse av sikringstiltak for kunngjøring i FIDO                                                                                                    |
| Strekning                                                                                                    |
| 5 Stasjon 💿 Strekning 🔞<br>I linjen for «Strekning» fyll inn samme stasjon som du har valgt i «Kjøring starter». Du vil få opp flere valg, velg den «Strekningen» du kjører mot.                                                                                                    |
| Forklaring Stasjon Ankomst Avgang Kjøretøy Last Lengde Maks. hastighet                                                                                                    |
| Kjøring starter: Verdi mangler til mm T                                                                                                    |
| Strekning: Verdi manoler                                                                                                    |
| Kjøring slutter: Verdi mangler timm v                                                                                                    |
| Arbeidsområder fra listen ved å søke og/eller skriv inn et nytt arbeidsområde etterfulgt av 'Enter'-tasten<br>Arbeidsområder                                                                                                    |
|                                                                                                    |
| Elsikkerhetsplan 8<br>O Ingen O Med frakobling O Uten frakobling Legg til elsikkerhetsplan                                                                                                    |
| Elsikkerhetsplan 8<br>O Ingen O Med frakobling O Uten frakobling Legg til elsikkerhetsplan<br>Fra signal Til signal Til sign |
| Elsikkerhetsplan       8         O       Ingen       Med frakobling       Uten frakobling         Era signal       •       Til signal       •         Kontaktpersoner       9       •       •                                                                                                    |
| Elsikkerhetsplan   O   Ingen   Med frakobling   Uten frakobling   Uten frakobling   Uten frakobling   Iggitilelsikkerhetsplan                                                                                                    |
| Elsikkerhetsplan   O   Ingen   Med frakobling   Til signal   Tignal   Type   Navn   Mobil   Togradio   Epost   Merknader                                                                                                    |
| Elsikkerhetsplan   0   Ingen   Med frakobling   Uten frakobling   Uten frakobling   Til signal   *   Til signal   *   Type   Navn   Mobil   Togradio   E-post   Merknader   Bane NOR kontaktperson   *   -   Personalleder                                                                                                    |

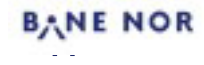

### Utfylling av «Reservere strekning»

Søknad «Reservere strekning» benyttes når det er behov for å reservere en stasjon eller strekning for togtrafikk. Dette er ikke en arbeidsform så man må i tillegg sende inn en søknad for type arbeidsform.

#### Følgende skal fylles ut:

#### Kontinuerlig arbeid

Trykk kun «kontinuerlig arbeid» når disponeringen skal være sammenhengende over 24timer.

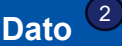

- Fyll inn dato(ene) og starttidspunkt og sluttidspunkt det søkes om.
- Har du flere datoer det skal arbeidet på. Trykker du på knappen «legg til dato(er)

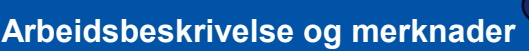

 Kort beskriv hva som utføres av arbeid.
 Eksempel: Kjelland mobile statiske omformer skal frakobles. Ingen ekstratog eller arbeider i dette tidsrom, må inn på graf.

#### Reserveringen gjelder for

Trykk på hvor reservasjonen gjelder for

#### Stasjon 4

- 1. Velg stasjonen som skal reserveres
- 2. Velg en av følgene tre spordisponerings valgmuligheter:
- Nr.1 Valgte spor Skriv hvilke spor i arbeidsbeskrivelse og merknadsfeltet. Nr. 2 Alle spor
- Nr. 3 Annet (bruk merknadsfelt) beskriv dette i arbeidsbeskrivelse og merknadsfeltet.
- <u>Strekning</u>
  - 1. Velg fra og til stasjon

5

2. Velg fra og til signal (Km fylles ut automatisk)

### Kontaktpersoner<sup>6</sup>

Fyll ut kontaktpersonene for søknaden

#### **BN** kontaktperson

Skal fylles ut: Navn, mobil

#### Hovedsikkerhetsvakt (HSV)

• Skal fylles ut: Navn, mobil og togradio

### Legg til 🗸

#### Meldinger (0)

Rute for transporttog

Kjørende arbeidstog

Rute for arbeidstog (strekning med togmelding)

Disponerende arbeidstog

Reservere strekning 🕥

Disponering for arbei

Anleggsområde jernbane

Innstilling av arbeid

Innstilling av tog

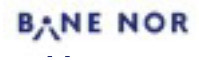

### Utfylling av «Reservere strekning»

Søknad «Reservere strekning» benyttes når det er behov for å reservere en stasjon eller strekning for togtrafikk. Dette er ikke en arbeidsform så man må i tillegg sende inn en søknad for type arbeidsform.

| 468193: Reservere strekning                                                                                                    | <stasjon> til <stasjon></stasjon></stasjon> | Ingen dato(er) valgt                                      | Kladd          |   |
|----------------------------------------------------------------------------------------------------|---------------------------------------------|-----------------------------------------------------------|----------------|---|
| C Kontinuerlig arbeid<br>Fra Starttidspunkt<br>Kjøredager må velges Verdi mangler<br>Repeteres på følgende dag(er): Ingen dato(er) valgt<br>LEGG TIL DATO(ER) (0) FJERN VALGTE |                                             | Til 📩 Sluttidspunkt<br>Kjøredager må velges Verdi mangler | 2              |   |
| Arbeidsbeskrivelse og merknader<br>Reserveringen gjelder for<br>4 Stasjon  Strekning 5                                                                                         |                                             |                                                           |                |   |
| Strekning                                                                                                    |                                             |                                                           |                |   |
| Fra stasjon 👻                                                                                                    |                                             | Til stasjon                                               | *              |   |
| Verdi mangler                                                                                                    |                                             | Verdi mangler                                             |                |   |
| Fra signal - Km                                                                                                    |                                             | Til signal                                                | • Km           |   |
| Kontaktpersoner 6                                                                                                    |                                             |                                                           |                |   |
| Type Navn                                                                                                    | Mobil                                       | Togradio E-                                               | post Merknader |   |
| Bane NOR kontaktperson 👻                                                                                                    |                                             |                                                           |                |   |
| Hovedsikkerhetsvakt -                                                                                                    |                                             |                                                           |                | • |
|                                                                                                    |                                             |                                                           |                |   |

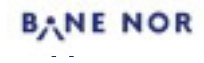

### Utfylling av «Disponering for arbeid»

Søknad «Disponering for arbeid» benyttes dersom arbeid skal utføres av gående personell og eller bruk av følgende kjøretøy: Skinne-/veimaskin og tralle.

Arbeidsformen omfatter en hel stasjon, deler av en stasjon, strekningen mellom to nabostasjoner eller et sidespor, samt strekningen mellom to stasjoner og hele eller deler av én av disse stasjonene

#### Følgende skal fylles ut:

Kontinuerlig arbeid

Trykk kun «kontinuerlig arbeid» når disponeringen skal være sammenhengende over 24timer.

#### Dato 2

- Fyll inn dato(ene) og starttidspunkt og sluttidspunkt det søkes om.
- Har du flere datoer det skal arbeidet på. Trykker du på knappen «legg til dato(er)

#### Arbeidsbeskrivelser og merknader

 Hold informasjonen kort og konsist. Alt som påvirker trafikkfremgangen må eksplisitt informeres om i dette feltet.

3

- [aktivitet] på stasjon X, i spor nr.X mellom hovedsignal X og Y og/eller mellom dvergsignal X og Y
- [aktivitet] på strekning X mellom stasjon Y og X, hovedsignalsignal X og Y og/eller mellom dvergsignal X og Y og spor nr.X

**Eksempel:** Trekking av kabel til skap mellom spor 1 og 10 på Narvik terminal med bruk av skinne veimaskin. Disponering i spor 9, 10, 11 og 1 på Narvik terminal slik at cargo nett kan skifte på resten av terminalen.

#### Disponeringen gjelder for

#### Stasjon 4

- 1. Velg stasjonen som skal disponeres
- Velg en av følgene tre spordisponerings valgmuligheter: Nr.1 Valgte spor – Skriv hvilke spor i arbeidsbeskrivelse og merknadsfeltet.

Nr. 2 Alle spor

Nr. 3 Annet (bruk merknadsfelt) – beskriv dette i arbeidsbeskrivelse og merknadsfeltet.

#### Strekning

- 1. Velg fra og til stasjon
- 2. Velg fra og til signal (Km fylles ut automatisk)
- 3. Strekningstype:

Kryss av på enten enkeltsporet eller flersporet. Når arbeidet skal utføres i et spor på en stasjon eller strekning der det er flere parallelle spor, se <u>TJN - 9.9-BN Hastighet i nabospor ved arbeid i spor</u>.

- Når du har krysset av på flersporet, kryss deretter av på enten:
- «Markeringsgjerde/bånd satt opp»
- Kryss av på «Redusert hastighet i nabospor (skal meldes på eget skjema)».

For mer informasjon om innmeldingsskjema av midlertidige endringer i jernbaneinfrastruktur trykk <u>her!</u>

### Legg til 🗸

Meldinger (0)

Rute for transporttog

Kjørende arbeidstog

Rute for arbeidstog (strekning med togmelding)

Disponerende arbeidstog

Reservere strekning

Disponering for arbeid 🖯 -----

Anleggsområde jernban

Innstilling av arbeid

Innstilling av tog

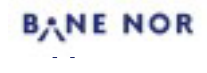

### Utfylling av «Disponering for arbeid»

Søknad «Disponering for arbeid» benyttes dersom arbeid skal utføres av gående personell og eller bruk av følgende kjøretøy: Skinne-/veimaskin og tralle.

Arbeidsformen omfatter en hel stasjon, deler av en stasjon, strekningen mellom to nabostasjoner eller et sidespor, samt strekningen mellom to stasjoner og hele eller deler av én av disse stasjonene

Følgende skal fylles ut:

#### Disponeringen gjelder for:

Stasjon og strekning 🧕

- 1. Følge veiledningen for stasjoner ovenfor
- 2. Følge veiledningen for strekning stasjoner ovenfor

#### Arbeidsområder 📿

- Trykk arbeidsområder og velg riktig arbeidsområdet fra listen
- Arbeidsområder skal fylles ut når disponeringen er på en stasjon eller strekning som er inndelt med arbeidsområder. Dette gjelder kun stasjoner og strekninger som har akseltellere.

Eksempelvis Bergen og Arna st. har akseltellere og er inndelt i arbeidsområder.

Elsikkerhetsplaner <sup>®</sup>

Elsikkerhetsplan er et dokument som beskriver hvordan elsikkerheten skal ivaretas for et konkret arbeidsoppdrag, på eller nær ved Bane NORs elektriske anlegg. *For mer invasjon se* <u>STY-605543</u> *Elsikkerhetsplaner – instruks* 

Elsikkerhetsplan må være klart og vedlagt bestillingen. Gå til <u>Elkraftportalen</u> for innmelding av Elsikkerhetsplaner.

- Trykk på «Ingen» dersom arbeid ikke krever elsikkethetsplan
- Trykk på «med frakobling» dersom arbeidet krever fra kobling
  - Legg ved elsikkerhetsplan
    - Fyll ut «fra signal» og «til signal» som elsikkerhetsplanen gjelder fra og til
  - Fyll ut Elsikkerhetsrummer
  - Legg til leder for elsikkerhet (LFS): Navn, mobil eller togradio
- Trykk på «uten frakobling» dersom arbeidet ikke krever frakobling.
  - Legg ved elsikkerhetsplan (elsikkerhetsplan skal begrunne hvorfor det ikke er behov for frakobling).

Kontaktpersoner

#### Fyll ut kontaktpersonene for søknaden

BN kontaktperson

Skal fylles ut: Navn, mobil

Hovedsikkerhetsvakt (HSV)

Skal fylles ut: Navn, mobil og togradio

### Legg til 🗸

Meldinger (0)

Rute for transporttog

Kjørende arbeidstog

Rute for arbeidstog (strekning med togmelding)

Disponerende arbeidstog

Reservere strekning

Disponering for arbeid

Anleggsområde jernba

Innstilling av arbeid

Innstilling av tog

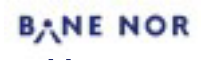

### Utfylling av «Disponering for arbeid»

Søknad «Disponering for arbeid» benyttes dersom arbeid skal utføres av gående personell og eller bruk av følgende kjøretøy: Skinne-/veimaskin og tralle.

Arbeidsformen omfatter en hel stasjon, deler av en stasjon, strekningen mellom to nabostasjoner eller et sidespor, samt strekningen mellom to stasjoner og hele eller deler av én av disse stasjonene

| 468211: Disponering for arbeid                                                                                                    | <stasjon> til <stasjon></stasjon></stasjon> | Ingen dato(er) valgt        |                                | Kladd    |           | <b>i i</b> ^ |
|----------------------------------------------------------------------------------------------------|---------------------------------------------|-----------------------------|--------------------------------|----------|-----------|--------------|
| Kontinuerlig arbeid     Fra     Fra     Starttidspunkt     Verdi mangler     Repeteres på følgende dag(er): Ingen dato(er) valgt     LEGG TIL DATO(ER) (0)     FJERN VALGTE |                                             | Til<br>Kjøredager må velges | Sluttidspunkt<br>Verdi mangler | 2        | Θ         |              |
| Korteste arbeidstid<br>Arbeidsbeskrivelse og merknader                                                                                                    |                                             |                             |                                |          |           |              |
| Strekningstype<br>Verdi mangler<br>Disponeringen gjelder for<br>4 Stasjon O Strekning O Stasjon og strekning                                                                |                                             |                             |                                |          |           |              |
| Stasjon - Spordispone                                                                                                    | ring                                        | ¥                           |                                |          |           |              |
| Verdi mangler, Verdi mangler Verdi mangler                                                                                                    |                                             |                             |                                |          |           |              |
| Strekning                                                                                                    |                                             |                             |                                |          |           |              |
| Fra stasjon v<br>Verdi mangler, Verdi mangler                                                                                                    |                                             | Verdi mangler               |                                | <b>*</b> |           |              |
| Fra signal 👻 Km                                                                                                    |                                             | Til signal                  |                                | ✓ Km     |           |              |
| LEGG TIL ARBEIDSOMRÅDER<br>Elsikkerhetsplan                                                                                                    | na til elsikkerhetsplan                     | ٦                           |                                |          |           |              |
| Fra signal                                                                                                    | •                                           |                             |                                |          |           |              |
| Kontaktpersoner 9                                                                                                    |                                             |                             |                                |          |           |              |
| Type Navn                                                                                                    | Mobil                                       | Togradi                     | 0                              | E-post   | Merknader |              |
| Bane NOR kontaktperson                                                                                                    |                                             |                             |                                |          |           |              |
| Hovedsikkerhetsvakt –                                                                                                    |                                             |                             |                                |          |           | O            |

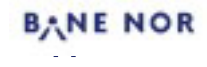

# Utfylling av «Anleggsområde jernbane»

Søknad «Anleggsområde jernbane» benyttes dersom arbeidet må utføres med trekkraftkjøretøy og/eller tung motortralle. Skinne-veimaskin og traller kan også brukes.

«Anleggsområde-jernbane» skal etableres mellom definerte punkter. Disse punktene kan være hovedsignal, stasjonsgrense, dvergsignal, sporveksel eller sporsperre. Avgrensningen kan ikke legges inne på en stasjon med enkelt innkjør signal. Hele stasjonen må inngå i anleggsområdet.

Følgende skal fylles ut:

#### Kontinuerlig arbeid

Trykk kun «kontinuerlig arbeid» når disponeringen skal være sammenhengende over 24timer.

#### Dato 2

- Fyll inn dato(ene) og starttidspunkt og sluttidspunkt det søkes om.
- Har du flere datoer det skal arbeidet på. Trykker du på knappen «legg til dato(er)

#### Arbeidsbeskrivelser og merknader

- Hold informasjonen kort og konsist. Alt som påvirker trafikkfremgangen må
   eksplisitt informeres om i dette feltet.
- [aktivitet] på stasjon X, i spor nr.X mellom hovedsignal X og Y og veksel X
- [aktivitet] på strekning X mellom stasjon Y og Z, hovedsignalsignal X og Y, spor nr.X

**Eksempel:** Sluttkontroll av ATC i Romeriksporten. over sporveksel 202. Disponerer fra HS 194/192 - HS 249/281. Det skal testkjøres i Oslo -Eidsvoll og inn på Godstogsporet/Oslo S når arbeidene avsluttes, ruter bestilt.

3

#### Anleggsområde gjelder for

#### Stasjon (4)

- 1. Velg stasjonen som skal disponering
- 2. Velg en av følgene tre spordisponerings valgmuligheter:
  - Nr.1 Valgte spor Skriv hvilke spor i arbeidsbeskrivelse og merknadsfeltet. Nr. 2 Alle spor

Nr. 3 Annet (bruk merknadsfelt) – beskriv dette i arbeidsbeskrivelse og merknadsfeltet.

#### Strekning 5

- 1. Velg fra og til stasjon
- 2. Velg fra og til signal (Km fylles ut automatisk)
- 3. Strekningstype:

Kryss av på enten enkeltsporet eller flersporet. Når arbeidet skal utføres i et spor på en stasjon eller strekning der det er flere parallelle spor, se <u>TJN - 9.9-BN Hastighet i nabospor ved arbeid i</u> <u>spor</u>.

- Når du har krysset av på flersporet, kryss deretter av på enten:
- A where a strong set of the strong set of the
- Kryss av på «Redusert hastighet i nabospor (skal meldes på eget skjema)».

For mer informasjon om innmeldingsskjema av midlertidige endringer i jernbaneinfrastruktur trykk <u>her!</u>

#### Sikkerhet 6

- Trykk på «Sikkerhetssone» dersom anleggsområde jernbane grenser til en stasjon. Dette forutsetter at det ikke er annet arbeid eller elsikkerhetsplan i sikkerhetssonen på stasjonen.
- Trykk på «Skiltet anleggsområde» dersom anleggsområde jernbane grenser til ett annet arbeid, en elsikkerhetsplan eller grenser ut mot en strekning.

### Legg til 🗸

Meldinger (0)

Rute for transporttog

Kjørende arbeidstog

Rute for arbeidstog (strekning med togmelding)

Disponerende arbeidstog

Reservere strekning

Disponering for arbeid

Anleggsområde jernbane 🕥

Innstilling av arbeid

Innstilling av tog

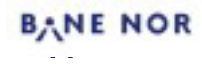

# Utfylling av «Anleggsområde jernbane»

Søknad «Anleggsområde jernbane» benyttes dersom arbeidet må utføres med trekkraftkjøretøy og/eller tung motortralle. Skinne-veimaskin og traller kan også brukes.

«Anleggsområde-jernbane» skal etableres mellom definerte punkter. Disse punktene kan være hovedsignal, stasjonsgrense, dvergsignal, sporveksel eller sporsperre. Avgrensningen kan ikke legges inne på en stasjon med enkelt innkjør signal. Hele stasjonen må inngå i anleggsområdet.

#### Følgende skal fylles ut:

#### Sikkerhet 6

 Videre beskriv kort anleggsområdet/sikkerhetssone Eksempel: Fra signal: Sikkerhetssone Fagernut B LN / Skilt Fagernut A.

Til signal: Sikkerhetssone Myrdal A MO / Skilt Myrdal B.

#### Arbeidsområder 🔽

- Trykk arbeidsområder og velg riktig arbeidsområde fra listen
- Arbeidsområder skal fylles ut når disponeringen er på en stasjon eller strekning som er inndelt med arbeidsområder. Dette gjelder kun stasjoner og strekninger som har akseltellere. Eksempelvis Bergen og Arna st. har akseltellere og er inndelt i arbeidsområder.

#### Elsikkerhetsplaner

Elsikkerhetsplan er et dokument som beskriver hvordan elsikkerheten skal ivaretas for et konkret arbeidsoppdrag, på eller nær ved Bane NORs elektriske anlegg. *For mer invasjon se* <u>STY-605543</u> Elsikkerhetsplaner – instruks

Elsikkerhetsplan må være klart før arbeidet skal gjennomføres. Gå til <u>Elkrafiportalen</u> for innmelding av Elsikkerhetsplaner.

- Trykk på «Ingen» dersom arbeid ikke krever elsikkerhetsplan
- Trykk på «med frakobling» dersom arbeidet krever frakobling
  - Legg ved elsikkerhetsplan
  - Fyll ut «fra signal» og «til signal» som elsikkerhetsplanen gjelder fra og til
  - Fyll ut Elsikkerhetsrummer
  - Legg til leder for elsikkerhet (LFS): Navn, mobil eller togradio
- Trykk på «uten frakobling» dersom arbeidet ikke krever frakobling.

9

Legg ved elsikkerhetsplan (elsikkerhetsplan skal begrunne hvorfor det ikke er behov for frakobling).

#### Trekkraftkjøretøy

Når det skal benyttes trekkraftkjøretøy, skal dette feltet fylles ut. Trykk på «Plusstegnet» for å legge til så flere trekkraftkjøretøy. Alle trekkraftkjøretøy som skal benyttes i anleggsområdet skal legges til her. Alle feltene skal fylles ut

- Kjøretøy valg kjøretøy fra nedtrekksmenyen eller skriv det manuelt inn.
- Kjøring starter stasjon valg stasjon fra nedtrekksmenyen eller skriv det manuelt inn.
- Kjøring slutter stasjon valg stasjon fra nedtrekksmenyen eller skriv det manuelt
  inn.
- Fører fult navn på personen som skal kjøre trekkraftkjøretøyet (fyll ut ved behov)

Kontaktpersoner 10

#### - yn aeroniakipersonene for søknade

BN kontaktperson

Skal fylles ut: Navn, mobil

#### Hovedsikkerhetsvakt (HSV)

Skal fylles ut: Navn, mobil og togradio

### Legg til 🗸

#### Meldinger (0)

Rute for transporttog

Kjørende arbeidstog

Rute for arbeidstog (strekning med togmelding)

Disponerende arbeidstog

Reservere strekning

Disponering for arbeid

Anleggsområde jernbane 八

Innstilling av arbeid

Innstilling av tog

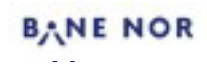

### Utfylling av «Anleggsområde jernbane»

Søknad «Anleggsområde jernbane» benyttes dersom arbeidet må utføres med trekkraftkjøretøy og/eller tung motortralle. Skinne-veimaskin og traller kan også brukes.

«Anleggsområde-jernbane» skal etableres mellom definerte punkter. Disse punktene kan være hovedsignal, stasjonsgrense, dvergsignal, sporveksel eller sporsperre. Avgrensningen kan ikke legges inne på en stasjon med enkelt innkjør signal. Hele stasjonen må inngå i anleggsområdet.

| 468236: Anleggsområde jernban                                                                                      | e                                                                     | <stasjon> til <stasjon></stasjon></stasjon> | Ingen dato(e            | r) valgt             |                             |              | Kladd     |     |     |
|----------------------------------------------------------------------------------------------------|-----------------------------------------------------------------------|---------------------------------------------|-------------------------|----------------------|-----------------------------|--------------|-----------|-----|-----|
| C Kontinuerlig arbeid<br>Fra<br>Kjøredager må velges<br>Repeteres på følgende dag(er): In<br>LEGG TIL DATO(ER) (0) | Starttidspunkt<br>Verdi mangler<br>gen dato(er) valgt<br>FJERN VALGTE |                                             | Til<br>Kjøredager må ve | iges                 | Sluttidspunkt Verdi mangler | 2            | 0         |     |     |
| Korteste arbeidstid                                                                                                |                                                                       |                                             |                         |                      |                             |              |           |     |     |
| Arbeidsbeskrivelse og merknader                                                                                    | 3                                                                     |                                             |                         |                      |                             |              |           |     |     |
| Strekningstype<br>Verdi mangler                                                                                    | •                                                                     |                                             |                         |                      |                             |              |           |     |     |
| Anleggsområdet gjelder for<br>Stasjon  Strekning                                                                   |                                                                       |                                             |                         |                      |                             |              |           |     |     |
| Strekning                                                                                                    |                                                                       |                                             |                         |                      |                             |              |           |     |     |
| Fra stasjon                                                                                                    | *                                                                     |                                             |                         | Til stasjon          |                             | Ŧ            |           |     |     |
| Verdi mangler                                                                                                    |                                                                       |                                             |                         | Verdi mangler        |                             |              |           |     |     |
| Fra signal                                                                                                    | ✓ Km                                                                  |                                             |                         | Til signal           |                             | ✓ Km         |           |     |     |
| Verdi mangler                                                                                                    |                                                                       |                                             |                         | Verdi mangler        |                             |              |           |     |     |
| 🔘 Sikkerhetssone 💿 Skiltet                                                                                         | anleggsområde 6                                                       |                                             |                         | O Sikkerhets         | sone 🔘 Skiltet anle         | eggsområde 6 |           |     |     |
| Beskrivelse av anleggsområde/sik                                                                                   | kkerhetssone                                                          |                                             |                         | Beskrivelse av       | anleggsområde/sikker        | hetssone     |           |     |     |
| LEGG TIL ARBEIDSOMRÅDER                                                                                            | 7                                                                     |                                             |                         |                      |                             |              |           |     |     |
| Elsikkerhetsplan 8                                                                                                 |                                                                       |                                             |                         |                      |                             |              |           |     |     |
| O Ingen () Med frakobling                                                                                          | O Uten frakobling                                                     | egg til elsikkerhetsplan                    | ]                       |                      |                             |              |           |     |     |
| Fra signal                                                                                                    | ▼ Til signal                                                          | <b>.</b>                                    |                         |                      |                             |              |           |     |     |
| Trekkraftkjøretøy 9                                                                                                |                                                                       |                                             |                         |                      |                             |              |           |     |     |
| Kjøretøy                                                                                                    | ✓ Kjøring sta                                                         | ter stasjon                                 | • Kj                    | jøring slutter stasj | ion                         | Fører        |           | i ( | Ð   |
| Verdi mangler                                                                                                    | Verdi mangler                                                         |                                             | Ve                      | rdi mangler          |                             |              |           |     |     |
| Kontaktpersoner                                                                                                    |                                                                       |                                             |                         |                      |                             |              |           |     |     |
| Туре                                                                                                    | Navn                                                                  | Mobil                                       |                         | Togradio             |                             | E-post       | Merknader |     |     |
| Bane NOR kontaktperson                                                                                             | ·                                                                     |                                             |                         |                      |                             |              |           |     |     |
| Hovedsikkerhetsvakt                                                                                                | •                                                                     |                                             |                         |                      |                             |              |           |     | 0   |
|                                                                                                    |                                                                       |                                             |                         |                      |                             |              |           |     | IOP |

# Utfylling av «Arbeidsbrudd (kun ERTMS)»

Søknad «Arbeidsbrudd (kun ERTMS)» benyttes når arbeidet i og ved sporet skal gjennomføres på en ERTMS strekning.

#### Følgende skal fylles ut:

#### Kontinuerlig arbeid

 Trykk kun «kontinuerlig arbeid» når disponeringen skal være sammenhengende over 24timer.

#### Dato

2

- Fyll inn dato(ene) og starttidspunkt og sluttidspunkt det søkes om.
- Har du flere datoer det skal arbeidet på. Trykker du på knappen «legg til dato(er)»

#### Korteste arbeidstid

 Her angis antall minutter på korteste disponeringtid mellom to tog som rutekontoret skal produsere kunngjøring.

#### Arbeidsbeskrivelser og merknader 4

- Hold informasjonen kort og konsist. Alt som påvirker trafikkavvikling må eksplisitt informeres om i dette feltet.
- [aktivitet] på stasjon X,
- [aktivitet] på strekning mellom stasjon Y og Z

#### Arbeidsbrudd gjelder for

#### Stasjon 5

- 1. Velg stasjonen
  - 2. Velg en av følgene tre spordisponerings valgmuligheter:
  - Nr.1 Valgte spor Skriv hvilke spor i arbeidsbeskrivelse og merknadsfeltet. Nr. 2 Alle spor

Nr. 3 Annet (bruk merknadsfelt) – beskriv dette i arbeidsbeskrivelse og merknadsfeltet.

Strekning 6

1. Velg fra og til stasjon

#### Arbeidsområder 🔽

 Trykk arbeidsområder og velg alle arbeidsområder som skal disponeres.
 Arbeidsområder skal fylles ut når disponeringen er på en stasjon eller strekning som er inndelt med arbeidsområder. Dette gjelder kun stasjoner og strekninger som har akseltellere.

#### Ekstra sikringstiltak

Kort fortelle sikringstiltak for disponeringen. Bør ikke være obligatorisk.

8

### Legg til 🗸

#### Meldinger (0)

Rute for transporttog

Kjørende arbeidstog

Rute for arbeidstog (strekning med togmelding)

Disponerende arbeidstog

Reservere strekning

Disponering for arbeid

Anleggsområde jernbane

Innstilling av arbeid

Innstilling av tog

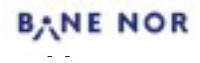

# Utfylling av «Arbeidsbrudd (kun ERTMS)»

Søknad «Arbeidsbrudd (kun ERTMS)» benyttes når arbeidet i og ved sporet skal gjennomføres på en ERTMS strekning.

#### Følgende skal fylles ut:

#### Elsikkerhetsplaner <sup>9</sup>

Elsikkerhetsplan er et dokument som beskriver hvordan elsikkerheten skal ivaretas for et konkret arbeidsoppdrag, på eller nær ved Bane NORs elektriske anlegg. *For mer invasjon se* <u>STV-605543</u> *Elsikkerhetsplaner – instruks* 

Elsikkerhetsplan må være klart x dager før arbeidet skal gjennomføres. Gå til <u>Elkraftportalen</u> or innmelding av Elsikkerhetsplaner.

- Trykk på «Ingen» dersom arbeid ikke krever elsikkerhetsplan
- Trykk på «med frakobling» dersom arbeidet krever frakobling
  - Legg ved elsikkerhetsplan
  - Fyll ut «fra signal» og «til signal» som elsikkerhetsplanen gjelder fra og til
  - Fyll ut Elsikkerhetsrummer
  - Legg til leder for elsikkerhet (LFS): Navn, mobil eller togradio
- Trykk på «uten frakobling» dersom arbeidet ikke krever frakobling.

10

Legg ved elsikkerhetsplan (elsikkerhetsplan skal begrunne hvorfor det ikke er behov for frakobling).

#### Trekkraftkjøretøy

Når det skal benyttes trekkraftkjøretøy, skal dette feltet fylles ut. Trykk på «Pluss-tegnet» for å legge til så flere trekkraftkjøretøy. Alle trekkraftkjøretøy som skal benyttes i anrbeidsbruddet skal legges til her. Felt 1-3 skal fylles ut, mens felt 4 fylles ut ved behov.

- 1. Kjøretøy velg kjøretøy fra nedtrekksmenyen eller skriv det manuelt inn.
- Kjøring starter stasjon velg stasjon fra nedtrekksmenyen eller skriv det manuelt inn.
- Kjøring slutter stasjon valg stasjon fra nedtrekksmenyen eller skriv det manuelt inn.
- 4. Fører fult navn på personen som skal kjøre trekkraftkjøretøyet

#### Skinne-/Veimaskin<sup>(11)</sup>

• Trykk «ja» ved bruk av Skinne-/veimaskin og «nei» om det ikke skal benyttes

### Skiltplassering: <sup>(12</sup>)

Ved bruk av trekkraftkjøretøy eller skinne-/veimaskin skal det opplyses om plassering av skilter for arbeidet.

- Velg mellom Sporveksel, kilometerverdi og stoppskilt
- Deretter kort forklar plassering i «Plasseringsbeskrivelses feltet»

#### Kontaktpersoner <sup>13</sup>

Fyll ut kontaktpersonene for søknaden

#### BN kontaktperson

Skal fylles ut: Navn, mobil

#### Hovedsikkerhetsvakt (HSV)

Skal fylles ut: Navn, mobil og togradio

### Legg til 🗸

#### Meldinger (0)

Rute for transporttog

Kjørende arbeidstog

Rute for arbeidstog (strekning med togmelding)

Disponerende arbeidstog

Reservere strekning

Disponering for arbeid

Anleggsområde jernbane

Innstilling av arbeid

Innstilling av tog

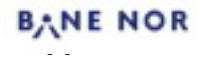

# Utfylling av «Arbeidsbrudd (kun ERTMS)»

Søknad «Arbeidsbrudd (kun ERTMS)» benyttes når arbeidet i og ved sporet skal gjennomføres på en ERTMS strekning.

| Image: Buildward   Image: Image:   Image: Image:   Image:                                                                                                    | HUUUUU. AIDEIUSDIUUU                                                                                                    |                                                                            | <stasjon> til <stasjon> Ingen</stasjon></stasjon>                                                                       | dato(er) valgt                                   |        | Kladd     |
|----------------------------------------------------------------------------------------------------|----------------------------------------------------------------------------------------------------|----------------------------------------------------------------------------|----------------------------------------------------------------------------------------------------|--------------------------------------------------|--------|-----------|
| Image: Construction of the standard in the standard interview     Image: Construction of the standard interview     Image: Construction of the standard interview     Image: Constructi                                                                                                    |                                                                                                    |                                                                            |                                                                                                    |                                                  |        |           |
| Fa The standard state   Fa The standard state   The standard state The standard state   The state The state   The state The state   The                                                                                                    | Kontinuerlig arheid                                                                                                    |                                                                            |                                                                                                    |                                                  |        |           |
| in                                                                                                    |                                                                                                    |                                                                            |                                                                                                    | 🗮 et vit                                         |        | 0         |
|                                                                                                    | Fra<br>Kjøredager må velges                                                                                                    | Verdi mangler                                                              | <br><br>Kjøredar                                                                                                    | jer må velges Verdi mang                         | gler   | /         |
|                                                                                                    |                                                                                                    |                                                                            |                                                                                                    |                                                  |        |           |
| Image:       Image:         Addressing of a low of a low of a l                                                                                                    | LEGG TIL DATO(ER) (0)                                                                                                    | FJERN VALGTE                                                               |                                                                                                    |                                                  |        |           |
| Additional and purchases                                                                                                    | Korteste arbeidstid                                                                                                    | 3                                                                          |                                                                                                    |                                                  |        |           |
|                                                                                                    | Verdi mangler                                                                                                    |                                                                            |                                                                                                    |                                                  |        |           |
| Absolute digital for a stage   Stage   Stage   Testage   Contraction   Contraction <                                                                                                    | Arbeidsbeskrivelse og merknader                                                                                                    | 4                                                                          |                                                                                                    |                                                  |        |           |
| Particle Provide (P)   Particle Particle   Particle Particle                                                                                                    | Arbeidsbrudd gielder for                                                                                                    |                                                                            |                                                                                                    |                                                  |        |           |
| Find on the service of the two wells are updet active at end gave takened at end gave takened gave takened at end gave takened at end g                                                                                                    | Stasjon O Strekning                                                                                                    | ,                                                                          |                                                                                                    |                                                  |        |           |
| Fit a tagin   Fit a tagin   Wid mayer   Wid mayer Wid mayer Wid mayer Wid mayer Beschivetaar Wigstak for kungering FBD Wid mayer Beschivetaar Wigstak for kungering FBD Wid mayer Beschivetaar Wigstak for kungering FBD Wid mayer Beschivetaar Wigstak for kungering FBD Wid mayer Beschivetaar Wigstak for kungering FBD Wid mayer Beschivetaar Wigstak for kungering FBD Wid mayer Beschivetaar Wigstak for kungering FBD Wid mayer Beschivetaar Wigstak for kungering FBD Wid mayer Beschivetaar Wigstak for kungering FBD Wid mayer Wid mayer Wid mayer Beschivetaar Wigstak for kungering FBD Wid mayer Wid mayer Wid mayer Wid mayer Beschivetaar Wigstak for kungering FBD Wid mayer Wid mayer Wid                                                                                                    | 5<br>Strekning                                                                                                    |                                                                            |                                                                                                    |                                                  |        |           |
| I' to tanger<br>Ved ranger<br>Ved ranger<br>Ved ranger<br>Ved ranger<br>Ved ranger<br>Ved ranger<br>Sector skingstiltek for kunngering i FDO<br>Ved ranger<br>Sector skingstiltek for kunngering i FDO<br>Ved ranger<br>Sector skingstiltek for kunngering i FDO<br>Ved ranger<br>Sector skingstiltek for kunngering i FDO<br>Ved ranger<br>Sector skingstiltek for kunngering i FDO<br>Ved ranger<br>Sector skingstiltek for kunngering i FDO<br>Ved ranger<br>Sector skingstiltek for kunngering i FDO<br>Ved ranger<br>Sector skingstiltek for kunngering i FDO<br>Ved ranger<br>Sector skingstiltek for kunngering i FDO<br>Ved ranger<br>Sector skingstiltek for kunngering i FDO<br>Sector skingstiltek for kunngering i FDO<br>Ved ranger<br>Sector skingstiltek for kunngering i FDO<br>Ved ranger<br>Sector skingstiltek for kunngering i FDO<br>Sector skingstiltek for kunngering i FDO<br>Sector skingstiltek f               | Fra stasion                                                                                                    | _                                                                          |                                                                                                    | Til stasion                                      | -      |           |
| Ackdoorded   We are advanced for takes well also used to set to set advanced defineting ar train stants   Ackdoorded   We are advanced for takes well also used to set advanced defineting ar train stants   Besteringende set akkingenting if PLO   We are advanced   Image: Image: Image                                                                                                    | Verdi mangler                                                                                                    | *                                                                          |                                                                                                    | Verdi mangler                                    | · ·    |           |
| Abelandownick is base well a last soglet driv ne et një u bedoundie de thefug as Einfrustene   Abelandownick is base well a last soglet driv ne et një u bedoundie de thefug as Einfrustene   Biskerhetsglen   Image:   Image:    Image: <                                                                                                    | Arbeidsområder                                                                                                    |                                                                            |                                                                                                    |                                                  |        |           |
| Abditional and a detendence of the series of the series of                                                                                                    | Velg arbeidsområder fra listen ved å søke o                                                                                                    | og/eller skriv inn et nytt arbeidsområde                                   | etterfulgt av 'Enter'-tasten                                                                                            |                                                  |        |           |
| Air to a decidence of a decidence of a d                                                                                                    | Arbeidsområder                                                                                                    |                                                                            |                                                                                                    |                                                  |        |           |
| Beskrivels av skringstiltek for kunngjøring IFDO<br>Ved margie<br>Biskkenhetsplan<br>Ingen  Med frakobling Uten frakobling Legg til elsikkenhetsplan<br>Fra signal Til signal<br>Trekkraftkjøretøy<br>Ved margier<br>Skrine-Veimaskin at elsikert<br>Skrine-Veimaskin at elsikert<br>Skrine-Veimaskin | Eketra sikringetiltak                                                                                                    |                                                                            |                                                                                                    |                                                  |        |           |
| Beskrehetsplan   Ingen   Ingen   Ingen   Med frakobling   Uten frakobling   Ingen   Ingen                                                                                                    | Ekstra sikilingstittak                                                                                                    |                                                                            |                                                                                                    |                                                  |        |           |
| Biskkerhetsplan   Ingen   Med frakobling   Uten frakobling   Itegs til elsikkerhetsplan     Fra signal   Trekkraftkjøretøy     Kjøretøy   Kjøretøy   Vedi mængler     Vedi mængler     Vedi mængler     Vedi mængler     Kjøretøy   Vedi mængler     Vedi mængler     Nemerer     Manual Modil     Topadio     Epost                    Tit statustation                                                                                                    | Beskrivelse av sikringstiltak for ku<br>Verdi mangler                                                                                                    | unngjøring i FIDO                                                          |                                                                                                    |                                                  |        |           |
| Liskkenhetsplan   Ingen   Med frakobling   Uter frakobling   Til signal   Trekkraftkjøretøy   10     Kjøring starter stasjon   Kjøring starter stasjon   Ved mangler     Ved mangler     Ved mangler     Skilfplasseringer     Kjøring blaver det påkred i opplyse on plasseringe ar skilter for arbeidet     Skilfplasseringer     Kilometerverdi   Skilfplasseringer     Kilometerverdi   Skilfplasseringer     Nei     Skilfplasseringer     Plasseringsbeskrivelse   Plasseringsbeskrivelse   Ved mangler     Ved mangler     Ved mangler     Nam   Model   Togradio   Epost     Merknader     Bane NOR kontaktperson                                                                                                    | 9                                                                                                    |                                                                            |                                                                                                    |                                                  |        |           |
| Fra signal Til signal   Trekkraftkjoretav     Kjøreigy   Kjøreigy   Vedi manglar     Vedi manglar     Vedi manglar <td>Ingen () Med frakobling</td> <td>O Uten frakobling</td> <td>egg til elsikkerhetsplan</td> <td></td> <td></td> <td></td>                                                                                                    | Ingen () Med frakobling                                                                                                    | O Uten frakobling                                                          | egg til elsikkerhetsplan                                                                                                |                                                  |        |           |
| Fra signal Til signal   Trekkraftkjøretøy Kjøring starter stasjon   Kjøretøy Kjøring starter stasjon   Vedi mangler     Vedi mangler     Vedi mangler     Skinec-veimaskin   Skinec-veimaskin abeldet?   Image:     Skinec-veimaskin abeldet?     Image:     Skinec-veimaskin abeldet?     Image: <td></td> <td></td> <td></td> <td></td> <td></td> <td></td>                                                                                                    |                                                                                                    |                                                                            |                                                                                                    |                                                  |        |           |
| Trekkraftkjøretøy     Kjøretøy   Kjøring statter stasjon   Ved mangler     Ved mangler     Ved mangler <td>Fra signal</td> <td>▼ Til signal</td> <td><b>v</b></td> <td></td> <td></td> <td></td>                                                                                                    | Fra signal                                                                                                    | ▼ Til signal                                                               | <b>v</b>                                                                                                    |                                                  |        |           |
| Kjøretøy Kjøring starter stasjon   Verdi mangler     Verdi mangler     Verdi mangler <t< td=""><td>Turkland Million to 10</td><td></td><td></td><td></td><td></td><td></td></t<>                                                                                                    | Turkland Million to 10                                                                                                    |                                                                            |                                                                                                    |                                                  |        |           |
| Kjøring slutter stasjon     Verdi mangler     Verdi mangler     Verdi mangler     Verdi mangler     Skinne-/veimaskin     Skinne-/veimaskin     stal det beryttes skinne-/veimaskin ar det påkrerd å opplyse om plasseringer av skilter for arbeidet:         Skitlplasseringer     Når det skal beryttes tekkonst/støretsy eller skinne-/veimaskin er det påkrerd å opplyse om plasseringer av skilter for arbeidet:      Skitlplasseringer     Når det skal beryttes tekkonst/støretsy eller skinne-/veimaskin er det påkrerd å opplyse om plasseringer av skilter for arbeidet:      Storpskilt     Storpskilt     Storpskilt     Skintektorstekkonst/støretsy eller skinne-/veimaskin er det påkrerd å opplyse om plasseringer av skilter for arbeidet:      Storpskilt     Storpskilt     Storpskilt     Storpskilt     Skiltplasseringer     Når det skilt eller skinne-/veimaskin er det påkrerd å opplyse om plasseringer av skilter for arbeidet:      Storpskilt     Plasseringeboskrivelse     Verdi mangler     Verdi mangle     Type     Navn     Mobil     Togradio     Epost        Bane NOR kontaktperson                                                                                                    | Теккгаткјøгетøу —                                                                                                    |                                                                            |                                                                                                    |                                                  | Faror  |           |
| Verdi mangler Verdi mangler     Skinne-/veimaskin     Skinne-/veimaskin     Skitplasseringer     Nar det skal benyttes tekkraftigeretøy eller skinne-/veimaskin er det påkrevd å opplyte om plasseringer av skilter for arbeidet      Sporveksel     Kilometerverdi     Plasseringsbeskrivelse     Verdi mangler     Verdi mangler     Plasseringsbeskrivelse     Verdi mangler     Verdi mangler     Verdi mangler     Verdi mangler     Verdi mangler     Verdi mangler     Verdi mangler     Verdi mangler     Verdi mangler     Verdi mangler     Verdi mangler     Nario     Milometerverdi     Shinbeterverdi     Shinbeterverdi<                                                                                                    | Kjøretøy                                                                                                    | ▼ Kjøring star                                                             | rter stasjon 🔹                                                                                                    | Kjøring slutter stasjon                          | ▼      | î O       |
| Skine-/veimaskin     Skine-/veimaskin is beidet?     Skine-/veimaskin is beidet?     Skine-/veimaskin is beidet?     Skine-/veimaskin is beidet?     Skine-/veimaskin is beidet?     Skine-/veimaskin is beidet?     Skine-/veimaskin is beidet?     Skine-/veimaskin is beidet?     Skine-/veimaskin is beidet?     Skine-/veimaskin er det påkred å opplyse om plasseringer av skilter for arbeidet     Skine-/veimaskin er det påkred å opplyse om plasseringer av skilter for arbeidet     Skine-/veimaskin er det påkred å opplyse om plasseringer av skilter for arbeidet     Skine-/veimaskin er det påkred å opplyse om plasseringer av skilter for arbeidet     Skine-/veimaskin er det påkred å opplyse om plasseringer av skilter for arbeidet     Skine-/veimaskin er det påkred å opplyse om plasseringer av skilter for arbeidet     Skine-/veimaskin er det påkred å opplyse om plasseringer av skilter for arbeidet     Skine-/veimaskin er det påkred å opplyse om plasseringer av skilter for arbeidet     Skine-/veimaskin er det påkred å opplyse om plasseringer av skilter for arbeidet     Skine-/veimaskin er det påkred å opplyse om plasseringer av skilter for arbeidet     Plasseringsbeskrivelse     Verd manger     Verd manger     Type     Navn     Mobil     Togradio     Epost     Merknader<                                                                                                    | Verdi mangler                                                                                                    | Verdi mangler                                                              |                                                                                                    | Verdi mangler                                    |        |           |
| skal det benyttes skinne-/veimaskin i abeidet?<br>i Ja O Nei<br>Skiltplasseringer<br>Når det skal benyttes trekkraftligeretøy eller skinne-/veimaskin er det påkrevd å opplyse om plasseringer av skilter for arbeidet<br>O Sporveksel O Kilometerverdi O Stoppskilt O Sporveksel O Kilometerverdi O Stoppskilt<br>Plasseringsbeskrivelse<br>Verdi mangler<br>Kontaktpersone<br>Type Navn Mobil Togradio Epost Merknader<br>Bane NOR kontaktperson                                                                                                    | Skinne-/veimaskin                                                                                                    |                                                                            |                                                                                                    |                                                  |        |           |
| Skilplasseringe     Skilplasseringe     Sporveksel     Kilometerverdi     Sporveksel     Kilometerverdi     Sporveksel     Kontaktpersoner     Type     Navi     Mobil     Togradio     Epost        Bane NOR kontaktperson                                                                                                    |                                                                                                    | idet?                                                                      |                                                                                                    |                                                  |        |           |
| Skitplasseringer     Når det skal beryttes trekkraftligretøy eller skinne-/veimaskin er det påkrevd å opplyse om plasseringer av skilter for arbeidet     Sporveksel   Kilometerverdi   Sporveksel   Kilometerverdi   Sporveksel   Plasseringsbeskrivelse   Verdi mangler     Kontaktpersoner     Type   Navn   Mobil   Togradio   Epost     Merknader     Bane NOR kontaktperson                                                                                                    | Skal det benyttes skinne-/veimaskin i arbe                                                                                                    |                                                                            |                                                                                                    |                                                  |        |           |
| Når det skal benyttes trekkraftligeretøy eller skinne-/veimaskin er det påkrevd å opplyse om plasseringer av skilter for arbeidet   O Sporveksel Kilometerverdi Sporveksel Kilometerverdi Stoppskilt   Plasseringsbeskrivelse Plasseringsbeskrivelse Verdi mangler   Verdi mangler Verdi mangler Verdi mangler     Type Navn Mobil Togradio Epost     Bane NOR kontaktperson                                                                                                    | Skal det benyttes skinne-/veimaskin i arbe                                                                                                    |                                                                            |                                                                                                    |                                                  |        |           |
| Plasseringsbeskrivelse     Plasseringsbeskrivelse       Verd mangler       Kontaktpersoner     13       Type     Navn     Mobil     Togradio     E-post     Merknader       Bane NOR kontaktperson                                                                                                    | Skal det benyttes skinne-/veimaskin i arbe<br>Ja      Nei<br>Skiltplasseringer                                                                                                    |                                                                            |                                                                                                    |                                                  |        |           |
| Plasseringsbeskrivelse     Plasseringsbeskrivelse       Verdi mangler     Verdi mangler       Kontaktpersoner     Image: Mobil       Type     Navn     Mobil     Togradio       Bane NOR kontaktperson     Image: Mobil                                                                                                    | Skal det benyttes skinne-/veimaskin i arbe<br>Ja Nei<br>Skiltplasseringer<br>Når det skal benyttes trekkraftkjoretøy elle<br>Snorupkeel Kilometører                                                                     | ir skinne-/veimaskin er det påkrevd å o<br>erdi 💿 Stonnskilt               | pplyse om plasseringer av skilter for arbeic                                                                            | iet<br>storverdi 💿 Stonnskilt                    |        |           |
| Verdi mangler     Verdi mangler       Kontaktpersoner     13       Type     Navn     Mobil     Togradio     E-post     Merknader       Bane NOR kontaktperson        BANE NOF                                                                                                    | Skal det benyttes skinne/veimaskin i arbe<br>ja ) Nei<br>Skiltplasseringer<br>Når det skal benyttes trekkraftsjoretøy elle<br>Sporveksel ) Kilometerve                                                                  | н skinne-/veimaskin er det påkrevd å o<br>verdi                            | pplyse om plasseringer av skilter for arbeid                                                                            | <sup>set</sup><br>sterverdi <b>()</b> Stoppskilt |        |           |
| Kontaktpersoner       Image: Second and the second and the second and t                                                                                                    | Skal det beryttes skinne-/veilmaskin i arbe                                                                                                    | er skinne-/veimaskin er det påkrevd å o<br>verdi () Stoppskilt             | pplyse om plasseringer av skilter for arbek<br>O Sporveksel O Kilome<br>Plasseringsbeskrivelse                          | set<br>sterverdi (e) Stoppskilt                  |        |           |
| Type     Navn     Mobil     Togradio     E-post     Merknader       Bane NOR kontaktperson     -     -     -     BANE NOF                                                                                                    | Skal det beryttes skine./veimaskin i arbe                                                                                                    | er skinne-/veimaskin er det påkrevd å o<br>rerdi () Stoppskilt             | pplyse om plasseringer av skilter for arbeit<br>Sporveksel Kilomo<br>Plasseringsbeskrivelse<br>Verdi mangler            | set<br>eterverdi 💿 Stoppskilt                    |        |           |
| Bane NOR kontaktperson BANE NOF                                                                                                    | Skal det beryttes skinne-/veilmaskin i arbe                                                                                                    | er skinne-/veimaskin er det påkrevd å o<br>verdi () Stoppskilt             | pplyse om plasseringer av skilter for arbeir<br>OSporveksel OKilomu<br>Plasseringsbeskrivelse<br>Verdi mangler          | set<br>eterverdi (e) Stoppskilt                  |        |           |
|                                                                                                    | Skal det benyttes skinne/veimaskin i arbe<br>Ja Nei<br>Skiltplasseringer<br>Når det skal benyttes trekkraftkjoretøy elle<br>Sporveksel Kilometerv<br>Plasseringsbeskrivelse<br>Verdi mangler<br>Kontaktpersoner<br>Type | er skinne-/veimaskin er det påkrevd å o<br>verdi () Stoppskilt<br><br>Navn | pplyse om plasseringer av skilter for arbeik<br>Sporveksel O Kilomu<br>Plasseringsbeskrivelse<br>Verdi mangler<br>Mobil | set<br>eterverdi () Stoppskilt<br>Togradio       | E-post | Merknader |

### Utfylling av «Innstilling av arbeid»

Søknad «Innstilling av arbeid» benyttes når det er behov for å innstille en kunngjøring i FIDO. Hvis det er behov for å innstille en disponering på dagen for disponeringen skal brukes skal togleder og TXP kontaktes.

Det er viktig å innstille arbeid slik at andre kan ta bruk kapasiteten.

| Følgende <u>skal</u> fylles ut:                                                                                                    | Legg til 🗸                                                                                                    |
|----------------------------------------------------------------------------------------------------|----------------------------------------------------------------------------------------------------|
| 0                                                                                                    | Meldinger (0)                                                                                                    |
| <ul> <li>Skriv inn referansen til søknaden som<br/>inneholder arbeidet som skal innstilles.</li> </ul>                                                                           | Rute for transporttog<br>Kjørende arbeidstog                                                                                |
| <ul> <li>Referanse nummere består av ca. ti tegn<br/>Eks: BN-K219892</li> </ul>                                                                                                  | Rute for arbeidstog (strekning med togmelding<br>Disponerende arbeidstog<br>Reservere strekning                             |
| <ul> <li>Når referensefeltet er fylt ut med riktig<br/>referansenummer, trykk deretter på knappen<br/>«SØK OPP ARBIED»</li> <li>Velg korrekt arbeid i nedtrekksmenyen</li> </ul> | Disponering for arbeid<br>Anleggsområde jernbane<br>Innstilling av arbeid<br>Innstilling av tog<br>Arbeidsbrudd (Kun ERTMS) |

| 468557: Innstilling av arbeid                                                   | Ingen dato(er) valgt                                                              | Kladd | 1 |  |
|---------------------------------------------------------------------------------|-----------------------------------------------------------------------------------|-------|---|--|
| Skriv inn referansen til søknaden eller referansen til delsøknaden som innehold | ler arbeidet som skal innstilles. Velg deretter korrekt arbeid i nedtrekksmenyen. |       |   |  |
| Referanse SØK OPP ARBEID                                                        |                                                                                   |       |   |  |
| LEGG TIL DATO(ER)                                                               |                                                                                   |       |   |  |

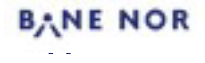

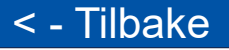

Søknad «Innstilling av tog» benyttes i de tilfellende hvor det er behov for å innstille et arbeidstog, trekkraftkjøretøyen og/eller kjøring som er kunngjort i FIDO.

Det er viktig å innstille tog slik at andre kan ta bruk kapasiteten.

#### Følgende skal fylles ut:

| • | For å kunne utfylle «Innstilling av tog» må |
|---|---------------------------------------------|
|   | du ha tog-nummeret.                         |

 Innstilling av tog" skal kombineres med "Innstilling av arbeid" når man skal innstille en kunngjøring hvor det disponeres arbeidstog og eller trekkraftkjøretøy.

| Legg til 🗸                                     |
|------------------------------------------------|
| Meldinger (0)                                  |
| Rute for transporttog                          |
| Kjørende arbeidstog                            |
| Rute for arbeidstog (strekning med togmelding) |
| Disponerende arbeidstog                        |
| Reservere strekning                            |
| Disponering for arbeid                         |
| Anleggsområde jernbane                         |
| Innstilling av arbeid                          |
| Innstilling av tog                             |
| Arbeidsbrudd (Kur MS)                          |

| 468565: Innstilling a | v tog     |                         |               |             |   |                 | Kladd          | Î ^                |
|-----------------------|-----------|-------------------------|---------------|-------------|---|-----------------|----------------|--------------------|
| Tog i serie           |           |                         |               |             |   |                 |                | Reservasjonsavgift |
| Tognummer             |           | Fra stasjon             | ▼ Til stasjon |             | Ŧ |                 |                |                    |
| Verdi mangler         |           |                         |               |             |   |                 |                |                    |
| LEGG TIL DATO(ER)     |           | Søk opp og legg til tog |               |             |   |                 |                |                    |
| Innstilling           |           |                         |               |             |   |                 |                |                    |
| Dato                  | Tognummer | Fra stasjon             |               | Til stasjon |   | Jernbaneforetak | Starttidspunkt |                    |

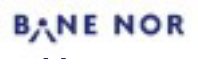

### Utfylling av «Avstengt område»

Søknad «Avstengt område» benyttes når det er behov for at sporet eller området det skal arbeides på er fysisk adskilt fra trafikkert spor. Før man søker om avstengt område skal det foreligge en risikovurdering.

#### Følgende skal fylles ut:

### Avstengt område

- 1. Ved avstengt område er sporet eller området det skal arbeides på fysisk adskilt fra trafikkert spor.
- Det tillates ikke bruk av annet kjøretøy enn skinne-/veimaskin og traller. Tung motortralle er derfor ikke tillatt.
- En kontaktperson skal alltid være tilgjengelig på GSMR for togleder og togekspeditør mens arbeidet pågår.
- 4. For iverksettelse og avslutning av avstengt område, må det benyttes en arbeidsform med hovedsikkerhetsvakt (HSV)

For mer informasjon se <u>TJN kapittel 9 - DEL D Avstengt</u> område

### Legg til 🗸

#### Meldinger (0)

Rute for transporttog

Kjørende arbeidstog

Rute for arbeidstog (strekning med togmelding)

Disponerende arbeidstog

Reservere strekning

Disponering for arbeid

Anleggsområde jernbane

Innstilling av arbeid

Innstilling av tog

Arbeidsbrudd (Kun ERTMS)

Ikke tilgjengelig bestillingsform i Best-K per dags dato.

Gjøres KUN etter avtale med sportilgangskoordinator.

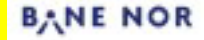

| Rev nr | Dato       | Hovedendring                                                                                                    |
|--------|------------|----------------------------------------------------------------------------------------------------|
| 002    | 17.01.2025 | Veilederen har fått en nye struktur som skal gjøre det lettere å følge veilederen,<br>samt at dokumentet er oppdatert slik at det skal samstemme med BEST-K<br>systemet. |